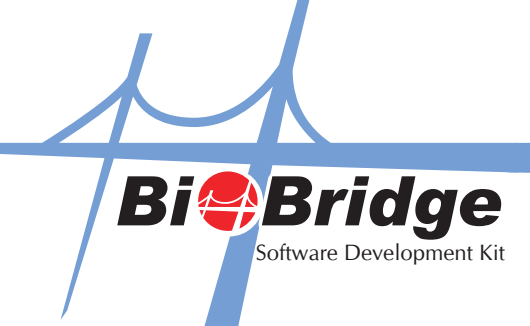

## Connecting More Than 2 Fingerprint Terminals (Create Instance)

In some instances, you may need to have more than one BioBridgeSDK component present. To illustrate further, view the example below. List1 contains one BioBridgeSDK component. To detect a second fingerprint terminal you'll need to add one more BioBridgeSDK component.

|                                                                                                    | (2.3 (23) HT   207 8-8 48 48                                                                                                   | 을 찾 향 한 번 년 역                                                      |                                                               |                                                                                                    |                                                         |  |
|----------------------------------------------------------------------------------------------------|----------------------------------------------------------------------------------------------------|--------------------------------------------------------------------|---------------------------------------------------------------|----------------------------------------------------------------------------------------------------|---------------------------------------------------------|--|
| arml.c+ Form1.cs [Design]                                                                                            |                                                                                                    |                                                                    |                                                               |                                                                                                    |                                                         |  |
| Band Rate         115200           Model                                                                             | Device No 1 Enable /<br>Unicok Door Enable /<br>Deable Device with Timeod<br>00 Month 0000 Year<br>00 Minute 00 Second<br>Sync | User Fingerpint Template M<br>Errol No 1100<br>Fingerpint Template | ariagement<br>Get Template<br>Set Template<br>Delete Template | Get TimeZone<br>Get G TimeZone<br>TimeZone No<br>TimeZone Str<br>Get TimeZone<br>Unlock Group<br>Get Unlock G | Set TimeZone Set G TimeZone 1 Set TimeZone Set Unlock G |  |
| Read User Data Ru<br>Clear User Data O<br>Oear Al Reida Oe<br>Set Last Court 0<br>External USB Management<br>Elemena | er Log<br>er Admin                                                                                                    |                                                                    | 0                                                             | Booking Days                                                                                                  | InidgeSDK                                               |  |
| Flename                                                                                                    |                                                                                                    |                                                                    | Open File                                                     | Backup Data                                                                                                   | Restore Data                                            |  |
|                                                                                                    | Name                                                                                                    | TimeZone G<br>TimeZone Info                                        | Record Size                                                   | Get User File                                                                                                 | Save to File                                            |  |
| Enroll No 1100<br>Privilege                                                                                          | Paseword                                                                                                    |                                                                    |                                                               |                                                                                                    |                                                         |  |

To add another BioBridgeSDK component, go to **Toolbox -> General -> and drag the BioBridgeSDK Control into** the design view panel.

| 역 Project2 - Microsoft Visual C# 2008 Express Edit | tion                    |                                      | Statement of the local division of the local division of the local |
|----------------------------------------------------|-------------------------|--------------------------------------|----------------------------------------------------------------------------------------------------|
| File Edit View Project Build Debug [               | Data Tools Window       | Help                                 |                                                                                                    |
|                                                    | · Ø · B   )             | 🗸 🗸 🖓 Privile                        | dge 🚽 🚽 🐄 🞲                                                                                                    |
| 해도소리교소리문해요곱                                        | aBa 3-0< 000 00   ≗     | Å* &* A* I III I III III III III III |                                                                                                    |
|                                                    | -   *** ++ ++   Z       | <u>x+ s+ ⊕+  ⊡ ⊡  ⊐  ⊣</u> ⊣⊒  ⊒; =  |                                                                                                    |
| All Windows Forms                                  | 1                       |                                      |                                                                                                    |
| Common Controls                                    |                         |                                      |                                                                                                    |
| E Containers                                       |                         |                                      |                                                                                                    |
| 🗄 Menus & Toolbars                                 | een Models Functions De | emo Multimedia Demo                  |                                                                                                    |
| 🗄 Data                                             |                         | User Information Management          | Group Timezone Management                                                                                                    |
| Components                                         | Connect                 | Enroll No 1100 Get User Info         | Enroll No 1100                                                                                                    |
| Printing                                           | Disconnect              | Name                                 | Group No                                                                                                    |
| Dialogs                                            | Set Comm Key            | Password Set User Info               | TimeZone Info                                                                                                    |
|                                                    | Advance                 |                                      |                                                                                                    |
| Pointer                                            | Advance                 |                                      | Get Usergroup Set Usergroup                                                                                                    |
| 00X BioBridgeSDK Control                           | Hestart                 | Enabled True - Card No.              | Get TimeZone Set TimeZone                                                                                                    |
|                                                    | No 1                    | User Fingerprint Template Management |                                                                                                    |
|                                                    | Poor Enable /           | Enroll No 1100 Get Template          | Get G TimeZone Set G TimeZone                                                                                                    |
|                                                    | Disable                 | Finger Index o                       | TimeZone No 1                                                                                                    |
|                                                    | pevice with Timeout     | Set Template                         | The Zone No                                                                                                    |
|                                                    |                         | Fingerprint Template Delete Template |                                                                                                    |
|                                                    | 0000 Var                |                                      | Get TimeZone Set TimeZone                                                                                                    |
|                                                    |                         |                                      | Illelade Carrier                                                                                                    |
|                                                    | 00 Second               |                                      | Unlock Group                                                                                                    |
|                                                    |                         |                                      | Get Unlock G Set Unlock G                                                                                                    |
|                                                    |                         |                                      | 4                                                                                                    |
|                                                    | List1                   |                                      | BioBridgeSDK                                                                                                    |
|                                                    | 1                       |                                      | Siddinageobix                                                                                                    |

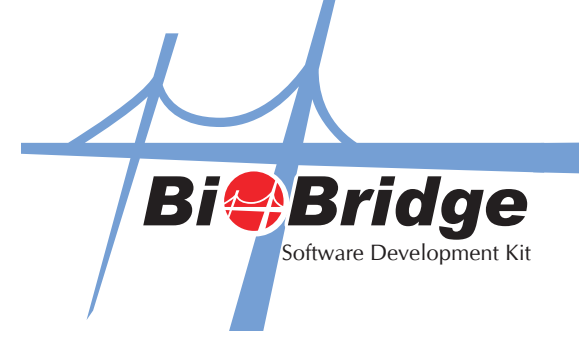

You can then change the name of the second BioBridge component in the Properties window, and use this updated name when doing further coding. For example, if you rename it as **BioBridgeSDK2**, your function name should be typed as named as **"BioBridgeSDK2.GetUserInfo"**.

| • 💕 🖬 🕼                                         | X 10 18 4                           | 9 · (* · 1     | - 24 1                               | *                        | - 🥶 Privile                   | edge              |               |                         |                        |
|-------------------------------------------------|-------------------------------------|----------------|--------------------------------------|--------------------------|-------------------------------|-------------------|---------------|-------------------------|------------------------|
| 송 레   ㅠ<br>rm1.cs <sup>-&gt;</sup> Form         | ≪ <u>a</u>   co ∑<br>Les [Design]*] | 密 南   101      | 194 994 994                          | } ∯ ⊕  ⊕ ⊕               | 9.81 <u>8</u> 1               |                   |               | Properties              | DK2 AvRinBrid          |
| BioBridgeSD                                     | K V2 1.028 Demo                     |                |                                      |                          |                               |                   | O B B         | 21 (1)                  | #   E                  |
| Main SMC 8                                      | Gm\/orTupe Dama                     | Color Somen I  | Indels Exertions D                   | Inno Multimedia Demo     |                               |                   |               | E (Application          | nSet                   |
| Device Conne                                    | ector                               | Cons Sestar    |                                      | User Information Manager | ent                           | Group Timezone Ma | nagement      | E (DataBindin           | igs)                   |
| © IP                                            | COM O                               | USB Client     | Connect                              | Enroll No 1100           | Cat User Infa                 | Enroll No 1       | 100           | (Name)                  | axBioBrid              |
| IP Address                                      | 192.168.1.201                       |                | Disconnect                           | Name                     | Oet Oper mito                 | Group No          |               | AccessibleD             | lam                    |
| Port                                            | 4370                                |                | Set Comm Key                         | Password                 | Set User Info                 | TimeZone Info     |               | AccessibleR             | lole Default           |
| Comm Key                                        | 0                                   |                | Advance                              | Privlege                 | Delete User Info              | Get Usersmun      | Set Lineman p | AllowDrop               | False                  |
| Comm Port                                       | 1                                   |                | Restart                              | Enabled True • (         | Card No.                      |                   |               | Anchor                  | Top, Left              |
| Baud Rate 115200 Device No<br>Model Unlock Door | Device No                           | Device No 1    | Liner Encempiet Terrolate Management |                          | Get G TimeZone Set G TimeZone | CausesValid       | datic True    |                         |                        |
|                                                 | Enable /                            | Enroll No 1100 | Get Template                         | one Set G TimeZone       |                               | ContextMee        | nuSt (none)   |                         |                        |
| Delay (ms)                                      | 1000                                | Disable Devic  | e with Times it                      | Finger Index in          | Cet Templete                  | TimeZone No       | No 1          | DC                      | 10672091               |
| Time Out (s)                                    | 10                                  | CORDER DOTE    | o man reneves                        |                          | Set remplate                  | TimeZone Str      |               | Dock                    | None                   |
| Device Date a                                   | and Time                            |                |                                      | Ringerprint Template     | Delete Template               | [C.17. 7.]        |               | Finger10                | 0                      |
| Date                                            | 00 Day 0                            | 00 Month 0     | 000 Year                             |                          |                               | Get timeZone      | Set ImeZone   | GenerateMe              | emt True               |
| Time                                            | 00 Hour (                           | 00 Minute 0    | 0 Second                             |                          |                               | Unlock Group      |               | Location Locked         | 719, 403<br>False      |
| Get                                             | Set                                 | iync           |                                      |                          |                               | Get Unlock G      | Set Unlock G  | MAC                     |                        |
| General Data                                    | Management                          | Lat            |                                      |                          |                               |                   |               | E Margin<br>E MaximumS  | 3, 3, 3, 3<br>ize 0, 0 |
| Read User I                                     | Data Read I                         | Log            |                                      |                          |                               | Biob              | inugeaUK      | MinimumSi               | ize 0,0                |
| Clear User D                                    | lata Clear L                        | .09            |                                      |                          |                               | 0                 | 0 00          | Modifiers<br>El Daddina | Private                |
| Clear All Fre                                   | the Clear A                         | denia.         |                                      |                          |                               | 086               | oBridgeSDKP   | E Size                  | 100, 50                |
| Contra Par Pa                                   | Cear A                              |                |                                      |                          |                               | 0                 | 0 0           | (Name)                  |                        |